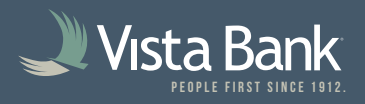

## How to to Enable e-Statements & Manage Statement Preferences

1. Log in to **Treasury and select Reports -> Statements and Documents**, then click the underlined **View and maintain document preferences**.

| <b>≕is</b> // Digital One <sup>™</sup>                                                    | Welcome      | Reports   | Money Management  | Account Services | Administration |
|-------------------------------------------------------------------------------------------|--------------|-----------|-------------------|------------------|----------------|
|                                                                                           |              | Deposit F | Reports           |                  |                |
| Online Documents                                                                          |              | ACH       |                   |                  |                |
| Search Statements and Docume                                                              | nts          | Loans     |                   |                  |                |
| View and maintain document preferences New Requests                                       |              | Incomin   | gWires            |                  |                |
| View                                                                                      | - I          | Stateme   | nts and Documents |                  |                |
| Most recent douments for an account type     Documents for a specific account (select acc | count below) |           |                   |                  |                |
| Filter By Account<br>All accounts                                                         |              |           |                   |                  | •              |
| Account                                                                                   |              |           |                   |                  | •              |
| Document Type                                                                             |              |           |                   |                  |                |
| Continue                                                                                  |              |           |                   |                  |                |

2. Toggle the Delivery Preference from **Paper** to **Online** on the right-hand side of each account's row.

| Acccount Type | Document Type | Delivery Preference               |
|---------------|---------------|-----------------------------------|
| Savings       | Statement     | Paper                             |
| Savings       | Statement     | Online<br>rapei 🔹                 |
| Savings       | Statement     | Filter By Account All accounts    |
| Savings       | Statement     | Filter By Account<br>All accounts |

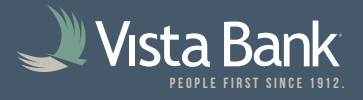

3. Hit **Continue** at the bottom of the page, then read and review the eStatement Service Agreement. You must select **I Agree** to enable eStatements.

4. Following this, accounts with Delivery Preference set to **Online** will populate in the **Account** selection under **Reports -> Statements and Documents**.

| Digital One <sup>™</sup>                                                            | Welcome Reports Money Management Account Services Administration |
|-------------------------------------------------------------------------------------|------------------------------------------------------------------|
| ×                                                                                   | Deposit Reports                                                  |
| Online Documents                                                                    | ACH                                                              |
| Search Statements and Documents View and maintain document preferences New Requests | S Loans                                                          |
|                                                                                     | Incoming Wires                                                   |
| View                                                                                | Statements and Documents                                         |
| O Most recent douments for an account type                                          |                                                                  |
| Documents for a specific account (select account)                                   | nt below)                                                        |
| Filter By Account<br>All accounts                                                   | •                                                                |
| Account                                                                             | •                                                                |
| Document Type                                                                       |                                                                  |
| Continue                                                                            |                                                                  |

**Note**: Accounts with Delivery Preference set to "Paper" will **NOT** populate in the Account selection under **Reports -> Statements and Documents**. If one of your accounts is missing from this list, check its Delivery Preference via **View and maintain document preferences** and confirm it is set to "Online" and not "Paper".